## Download and Install the GlobalProtect Client

VPN connections will only work off campus. Before you can connect your computer to the network using VPN, you must download and install the GlobalProtect client. You will be using the same username and password you use to connect your MyRedlands account. Please ensure you have anti-virus or some type of endpoint protection software already installed on your computer

## Install the GlobalProtect Agent

| Je paloatto                               | Launch your web browser and go to the following                                                                                                    |
|-------------------------------------------|----------------------------------------------------------------------------------------------------|
| Palo Alto Networks - GlobalProtect Portal | ORL:https://vpii.rediands.edu Fou will heed to accept the web<br>server's certificate.<br>On the portal login page, enter your user Name and Password and then<br>click Login. You will use the same user name and password that you<br>use to log in to your MyRedlands account. |
| Download the agent.                       | Click the link that corresponds to the operating system you are                                                                                                    |
| paloalto                                  | running on your computer to begin the download. When prompted.                                                                                                    |

| Cancel Cose Cose Cose Cose Cose Cose Cose Cose | <ul> <li>From the GlobalProtect Setup Wizard, click Next.</li> <li>Then click Next to accept the default installation folder (C:\Program Files\Palo Alto Networks\GlobalProtect) or browse to choose a new location and then click Next twice.</li> <li>After the installation successfully completes, click Close. The GlobalProtect agent will automatically start.</li> </ul> |
|------------------------------------------------|----------------------------------------------------------------------------------------------------|
| Log in to the Redlands Network                 | <ul> <li>When prompted, enter your User Name and Password again. In the portal site, enter the following address: vpn.redlands.edu.</li> <li>Click Apply to log in (Depending on the version of the client, it may say Connect instead). Once your authentication is successful, you will be connected to the network.</li> </ul>                                                |

If you need assistance using this application, please contact Tech Support at extension 8922 or send an email to <u>tech\_support@redlands.edu</u>